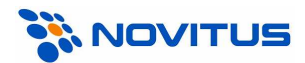

## Kolektory danych z programem *"INWENTARYZATOR"* i Kucharscy *"KC-FIRMA"*

# <u>Instalacja i uruchomienie</u>

#### A. Wersje programów

| Program/plik                                    | Wersja        | Producent                                |
|-------------------------------------------------|---------------|------------------------------------------|
| "KC-FIRMA"                                      | 2.90.410      | Kucharscy S.C.<br>(www.kucharscy.com.pl) |
| "INWENTARYZATOR" (program w kolektorze danych!) | 1.80 lub 1.91 | NOVITUS SA<br>(www.novitus.pl)           |
| DOWNLOAD.EXE / UPLOAD.EXE                       | 3.50 GUI      |                                          |

## B. Funkcjonalność

W programie *KC-Firma* za pomocą kolektora danych można:

- przeprowadzać spis z natury
- wprowadzać dane do dokumentów sprzedaży
- wprowadzać dane do dokumentów PZ/WZ/MM/PW/RW
- wprowadzać dane do zamówień

# C. Instalacja

Do folderu C:\KCFirma2\Terminal\ należy skopiować pliki DOWNLOAD.EXE i UPLOAD.EXE (wersja GUI).

#### UWAGA:

Pliki DOWNLOAD.EXE i UPLOAD.EXE dostarczane są w pakiecie oprogramowania INWENTARYZATOR. Można je również pobrać ze strony <u>www.novitus.pl</u> (dział: Centrum Obsługi Klienta, Pliki do pobrania, Kolektory danych).

## D. Konfiguracja kolektora

W programie *Inwentaryzator* (menu *Konfiguracja*, *Parametry Transmisji*) wybrać odpowiednią szybkość transmisji i właściwy interfejs komunikacyjny (w większości przypadków "ustawienia domyślne" będą właściwe).

## E. Konfiguracja programu KC-Firma

- 1. Z menu programu KC-Firma wybrać Administracja, Konfiguracja, Sprzęt, Kolektory danych, a następnie:
  - a. z listy dostępnych urządzeń wybrać "*CipherLab 710/711/720 (OPTIMUS IC)*" (również wówczas, gdy używany będzie kolektor 8000/8001/8300/8500!)
  - b. zaznaczyć opcję *Kolektor domyślny* (chyba, że korzystamy z kilku różnych kolektorów)
  - c. kliknąć Popraw
  - d. wybrać *Port* do którego podłączony jest kabel/dok komunikacyjny kolektora (w przypadku doku/kabla w wersji USB, numer "wirtualnego" portu COM można podejrzeć w Menedżerze Urządzeń Windows-a)

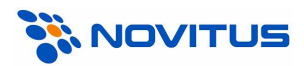

- e. wybrać *Prędkość transmisji,* (taką samą, jaka ustawiona jest w Inwentaryzatorze! Najlepiej korzystać z najwyższej możliwej szybkości 115.2kb/s)
- f. opcje zapis ilości i zapis ceny ustawić wg własnych potrzeb

#### UWAGA:

W programie KC-Firma nie można wybrać portu COM o numerze wyższym niż 4. Jeśli transmisja ma się odbywać przez port COM5 lub wyższy (maksymalnie COM256), to należy odpowiednio zmodyfikować plik LOAD.INI, <u>zastępując znak "=" znakiem "~"</u> (czyli np. chcąc komunikować się przez COM48, w pliku LOAD.INI powinien być wpis: port COM ~ 48)

#### <u>przykład</u>:

dla kolektorów CipherLab (również 8000/8001/8300/8500!) i transmisji z maksymalną szybkością (115200 b/s) przez dok/kabel podłączony do portu COM1, ustawienia mogą wyglądać np. tak:

| 🕮 Kolektor danych                                                                     |                                         |  |
|---------------------------------------------------------------------------------------|-----------------------------------------|--|
| Typ terminala: CipherLab 710/711/720 (OPTIMUS IC)                                     |                                         |  |
| Numer portu <u>C</u> OM:<br>Sz <u>y</u> bkość transmisji:                             | 1 · · · · · · · · · · · · · · · · · · · |  |
|                                                                                       |                                         |  |
| <mark>Zapis c<u>e</u>ny:</mark><br>Zapis kodów z pola skrót:                          | sprzedaży brutto                        |  |
| Udczył ceny:<br>Udczył pozycji na fakturze:<br>Zamień <u>U</u> PC12 z zerem na EAN13: |                                         |  |
|                                                                                       | Zatwierdź <u>A</u> nuluj                |  |

## F. Wysyłanie danych do kolektora

W programie *KC-Firma* odbiór danych z kolektora (w miejscach gdzie jest to możliwe) następuje po kliknięciu na przycisk *"Zapis do term."*. Więcej informacji na ten temat należy szukać w dokumentacji programu *KC-Firma*.

#### UWAGI:

1. Transmisję należy <u>najpierw</u> uruchamiać na komputerze, a dopiero później na kolektorze (zgodnie z informacją wyświetlaną przez program komunikacyjny)!

2. Jeśli w kolektorze zainstalowany jest program INWENTARYZATOR+ (w.1.91), to wszystkie artykuły przesyłane do kolektora będą miały cenę 0,00zł.

## G. Odbieranie danych z kolektora

W programie *KC-Firma* odbiór danych z kolektora (w miejscach gdzie jest to możliwe) następuje po kliknięciu na przycisk *"Terminal"*. Więcej informacji na ten temat należy szukać w dokumentacji programu *KC-Firma*.

#### UWAGI:

1. Transmisję należy <u>najpierw</u> uruchamiać na komputerze, a dopiero później na kolektorze (zgodnie z informacją wyświetlaną przez program komunikacyjny)!

2. Jeśli w kolektorze zainstalowany jest program INWENTARYZATOR+ (w.1.91), program KC-Firma nie będzie odbierał cen z kolektora (najlepiej, więc w kolektorze ustawić opcję CENA – AUTOMATYCZNIE).